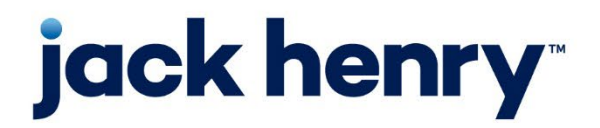

**Enterprise Payment Solutions** 

JHA SmartPay Business™

July 2024

# Scanner Installation for Remote Deposit Now (RDN)

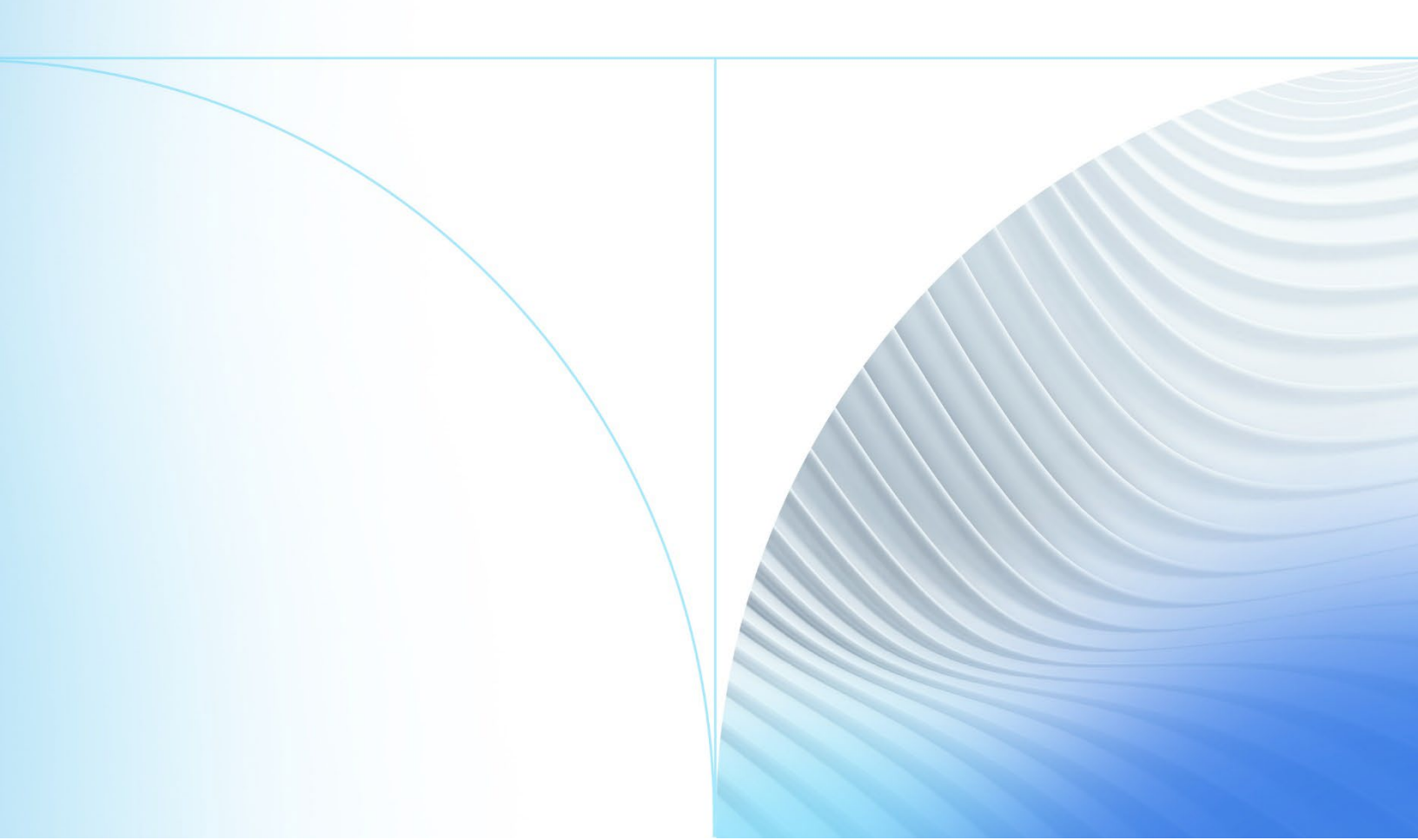

#### © 2024 Jack Henry & Associates, Inc.®

All rights reserved. Information in this document is subject to change without notice. Dates contained in this document are provided as estimates only and can be changed at any time at the sole discretion of Jack Henry & Associates, Inc.

Printed in the United States of America.

No part of this document may be copied, reproduced, stored in a retrieval system, displayed, distributed or transmitted in any form or any means whatsoever (electronic, mechanical or otherwise), including by photocopying or recording for any purpose, without the prior written permission of Jack Henry & Associates, Inc. Making unauthorized copies of this document for any purpose other than your own personal use is a violation of United States copyright laws.

Any unauthorized use of Jack Henry & Associates, Inc.'s, trademarks and service marks is strictly prohibited. A list of registered and unregistered marks owned or licensed by Jack Henry & Associates, Inc. is located at: <u>https://www.jackhenry.com/intellectual-property#trademark</u>.

Various other trademarks and service marks used or referenced in this document are the property of their respective owners.

#### **Open-Source Statements**

Some Jack Henry & Associates, Inc. ("JH") solutions incorporate open-source software ("OSS") pursuant to generally agreed upon open-source software protocols. JH's notice of use and attribution of OSS appears on <u>this page</u> of the *For Clients* site. Verified users may also request access to a copy of JH's notice of use and attribution of OSS by emailing <u>legalintake@jackhenry.com</u> with an email subject line titled, "Open Source Software Attribution."

## Contents

| roduction1                                     |
|------------------------------------------------|
| ndows1                                         |
| System Requirements1                           |
| Installing Microsoft® Components for RDN1      |
| Trusted Sites1                                 |
| Installing the ProfitStars® Scan Service4      |
| Installing Your Scanner7                       |
| ıc15                                           |
| System Requirements15                          |
| Installing the Mono Framework (Prerequisite)15 |
| Installing the ProfitStars® Scan Service       |

# Introduction

The Scanner Installation for Remote Deposit Now (RDN) is provided to assist users with installing the ProfitStars Scan Service and any scanner(s) necessary. Prior to beginning the installation, you should have received a Login Letter from your financial institution that contains the following information:

• The application URL where you will use the provided Administrator login credentials (see figure)

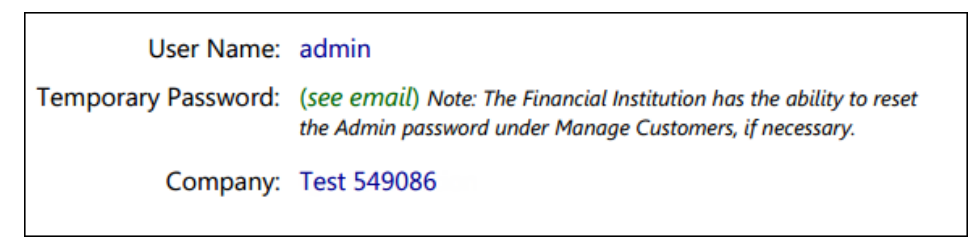

FIGURE 1 - SAMPLE INFORMATION FROM LOGIN LETTER

**NOTE:** Single sign-on users will not sign in via SmartPay Business; rather, they will follow their financial institution's Remote Deposit Capture link to navigate directly to the SmartPay Business Dashboard.

- Your Merchant ID and scanner model/serial number
- Instructions for any EPS Education training you wish to schedule

**NOTE:** EPS Support is not available for training in the use of the application.

In addition to the Login Letter, your financial institution can provide you the *Remote Deposit Now Handbook*, a guide to assist you in using the application once it has been installed.

| Remote Deposit Now™ Compatible Hardware Matrix |                                       |             |            |                |          |  |                    |                    |             |
|------------------------------------------------|---------------------------------------|-------------|------------|----------------|----------|--|--------------------|--------------------|-------------|
| iac                                            | k henry                               |             |            |                |          |  | Windows 10<br>with | Windows 11<br>with | Monterey /  |
| ,                                              |                                       |             |            |                |          |  | Microsoft          | Microsoft          | Ventura /   |
|                                                |                                       |             |            |                |          |  | Edge or            | Edge or            | Sonoma      |
|                                                |                                       |             |            |                | Factory  |  | Google             | Google             | with Google |
|                                                | Model                                 | Single Feed | Batch Feed | Print Option   | Warranty |  | Chrome             | Chrome             | Chrome      |
|                                                | TellerScan <sup>®</sup> 240 Series    | no          | yes        | rear inkjet    | l year   |  | yes                | yes                | no          |
|                                                | CheXpress <sup>®</sup> Series         | yes         | no         | front franking | l year   |  | yes                | yes                | no          |
|                                                | CheXpress Series                      | yes         | no         | rear inkjet    | l year   |  | yes                | yes                | no          |
| SCHECK                                         | Legacy Products                       |             |            |                |          |  |                    |                    |             |
|                                                | TellerScan 230 Series                 | no          | yes        | rear inkjet    | l year   |  | yes                | no                 | no          |
|                                                | TellerScan 215 Series                 | no          | yes        | rear inkjet    | l year   |  | yes                | no                 | no          |
| SmartSource'                                   | SmartSource <sup>®</sup> Professional | no          | yes        | rear inkjet    | 1 year   |  | yes                | yes                | no          |
| EPSON                                          | CaptureOne™ (TM-S1000)                | yes         | yes        | front franking | 2 year   |  | yes                | yes                | no          |
|                                                | VisionX™ Series                       | yes         | yes        | rear inkjet    | 6 month  |  | yes                | yes                | yes         |
|                                                | Legacy Products                       |             |            |                |          |  |                    |                    |             |
|                                                | I:Deal Series                         | yes         | no         | front franking | l year   |  | yes                | yes                | no          |
|                                                | MyVisionX™ Series                     | yes         | yes        | rear inkjet    | 6 month  |  | yes                | yes                | no          |
|                                                | imageFORMULA CR-L1                    | no          | yes        | rear inkjet    | l year   |  | yes                | yes                | no          |
|                                                | imageFORMULA CR-120/150               | no          | yes        | rear inkjet    | l year   |  | yes                | yes                | no          |
| •                                              | imageFORMULA CR-190i II               | no          | yes        | rear inkjet    | l year   |  | yes                | yes                | no          |
| Canon                                          | Legacy Products                       |             |            |                |          |  |                    |                    |             |
|                                                | imageFORMULA CR-25                    | no          | yes        | rear inkjet    | 90 day   |  | yes                | no                 | no          |
|                                                | imageFORMULA CR-55                    | no          | yes        | rear inkjet    | 90 day   |  | yes                | no                 | no          |
|                                                | imageFORMULA CR-50                    | no          | yes        | rear inkjet    | l year   |  | yes                | yes                | no          |
|                                                | imageFORMULA CR-80                    | no          | yes        | rear inkjet    | l year   |  | yes                | yes                | no          |
|                                                | imageFORMULA CR-18011                 | no          | yes        | rear inkjet    | 90 day   |  | yes                | no                 | no          |

Note: In the table above, italicized models are legacy products. As legacy products are no longer tested/certified for use with the application, limited support may be provided.

## Windows

#### System Requirements

For an optimal experience, a high-speed internet connection (above 25 Mbps) is recommended. In addition, the following components are required for working with the application.

For the PC:

- Local administrative rights
- USB port 2.0 or higher
- .NET<sup>®</sup> Framework 4.8 or higher

For Microsoft<sup>®</sup> Windows<sup>®</sup>:

• Windows 10 or 11: Microsoft Edge® or Google Chrome™

**NOTE:** The latest and previous two browser versions are supported.

### Installing Microsoft® Components for RDN

If you do not already have the following components installed, use the links provided below to download and install the appropriate Microsoft components for use with RDN.

Microsoft .NET Framework 4.8 (Web Installer): https://dotnet.microsoft.com/en-us/download/dotnet-framework/net48

**NOTE:** Local administrator rights are required to install .NET updates.

#### **Trusted Sites**

A user needs to ensure that the application URL is added to the *Trusted Sites* option in *Internet Settings*. Use the following steps to add the website to your Trusted Sites.

**IMPORTANT:** Screenshots are provided for general orientation. Your screens and menu options may differ from the examples pictured in this document.

1. Open the Control Panel from your Start Menu. Select Internet Options.

Note: You may need to select Network and Internet and then Internet Options.

| ← → ~ ↑ 🔤 > Control Panel > 4     | All Control Panel Items    | v 0                                      | Search Control Panel     |  |
|-----------------------------------|----------------------------|------------------------------------------|--------------------------|--|
| Adjust your computer's settings   |                            |                                          | View by: Small icons 🔻   |  |
| Administrative Tools              | autoPlay                   | Backup a                                 | nd Restore (Windows 7)   |  |
| RitLocker Drive Encryption        | Q Color Management         | Credentia                                | I Manager                |  |
| Pate and Time                     | S Default Programs         | Bevice M                                 | anager                   |  |
| Devices and Printers              | 🛄 Display                  | Dolby Dig                                | ital Plus Advanced Audio |  |
| Ease of Access Center             | File Explorer Options      | File History                             |                          |  |
| Flash Player (32-bit) Fonts       |                            | •4 HomeGroup                             |                          |  |
|                                   |                            |                                          |                          |  |
| Mouse                             | Network and Sharing Center | ork and Sharing Center 🖬 Personalization |                          |  |
| Phone and Modern                  | Power Options              | Programs                                 | and Features             |  |
| 😂 Realtek HD Audio Manager        | Recovery                   | 🔗 Region                                 |                          |  |
| RemoteApp and Desktop Connections | P Security and Maintenance | Sound \$                                 |                          |  |
| Speech Recognition                | Storage Spaces             | Sync Cen                                 | ter                      |  |
| 🔛 System                          | Taskbar and Navigation     | Troublesh                                | ooting                   |  |
| Subser Accounts                   | Mindows Defender           | Windows                                  | Firewall                 |  |
| Windows Mobility Center           | Windows To Go              | Work Fol                                 | ders                     |  |

FIGURE 2: CONTROL PANEL

2. From the tabs at the top of the Internet Options window, select Security.

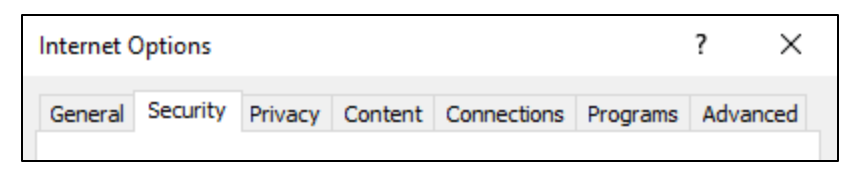

FIGURE 3: SECURITY TAB UNDER INTERNET OPTIONS

3. Select the Trusted sites icon to activate the Sites option. Select Sites.

| Internet (                                                                                                    | Options                                                                                                    |             |             |                        |                   | ?      | Х   |  |  |
|----------------------------------------------------------------------------------------------------|----------------------------------------------------------------------------------------------------|-------------|-------------|------------------------|-------------------|--------|-----|--|--|
| General                                                                                                    | Security                                                                                                    | Privacy     | Content     | Connections            | Programs          | Advan  | ced |  |  |
| Select a                                                                                                    | Select a zone to view or change security settings.                                                                                              |             |             |                        |                   |        |     |  |  |
|                                                                                                    |                                                                                                    | ٢           |             | $\boldsymbol{\lambda}$ | 0                 |        |     |  |  |
| Int                                                                                                    | ernet L                                                                                                    | ocal intrar | net Trust   | ed sites Res           | stricted<br>sites |        |     |  |  |
| $\checkmark$                                                                                                   | Trusted sites<br>This zone contains websites that you<br>trust not to damage your computer or<br>your files.<br>You have websites in this zone. |             |             |                        |                   |        |     |  |  |
| Secur                                                                                                    | ity level fo                                                                                                    | r this zone | •           |                        |                   |        |     |  |  |
| Allo                                                                                                    | wed levels                                                                                                    | for this zo | one: All    |                        |                   |        |     |  |  |
| Prompts before downloading potentially unsafe     content     Unsigned ActiveX controls will not be downloaded |                                                                                                    |             |             |                        |                   |        |     |  |  |
|                                                                                                    | Enable Pro                                                                                                    | otected M   | ode (requir | es restarting I        | nternet Exp       | lorer) |     |  |  |
|                                                                                                    |                                                                                                    |             | Cust        | om level               | Default           | level  |     |  |  |
| Reset all zones to default level                                                                               |                                                                                                    |             |             |                        |                   |        |     |  |  |
| Some <u>settings</u> are managed by your system administrator.                                                 |                                                                                                    |             |             |                        |                   |        |     |  |  |
|                                                                                                    |                                                                                                    |             | OK          | Ca                     | ancel             | Appl   | у   |  |  |

FIGURE 4 - SITES OPTION UNDER TRUSTED SITES CATEGORY

**4.** The *Trusted Sites* window appears. In the *Add this website to the zone* field, enter the URL <u>https://www.remotedepositnow.com</u> and <u>https://smartpay.profitstars.com</u> and then select **Add**.

| Trusted sites                                                                                     | ×                   |
|---------------------------------------------------------------------------------------------------|---------------------|
| You can add and remove websites from this zon<br>this zone will use the zone's security settings. | ne. All websites in |
| Add this website to the zone:                                                                     |                     |
|                                                                                                   | Add                 |
| Websites:                                                                                         |                     |
|                                                                                                   | Remove              |
|                                                                                                   |                     |
|                                                                                                   |                     |
| Require server verification (https:) for all sites in this                                        | zone                |
|                                                                                                   | Close               |

FIGURE 5: ADDING A TRUSTED SITE

- 5. Select **Close** at the bottom of the *Trusted sites* window.
- 6. Select **OK** from the bottom of the *Internet Options* window.

#### Installing the ProfitStars® Scan Service

**NOTE:** Before starting the installation, please ensure the scanner's USB cable is disconnected from the computer and exit all other applications.

- **1.** Navigate to your financial institution's (FI) Remote Deposit Now application and log in.
- 2. Select Transactions from the main menu.

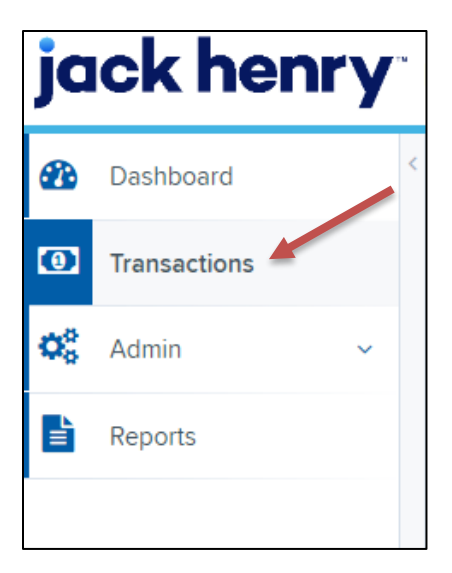

FIGURE 6: MAIN MENU

3. Select Remote Deposit Now.

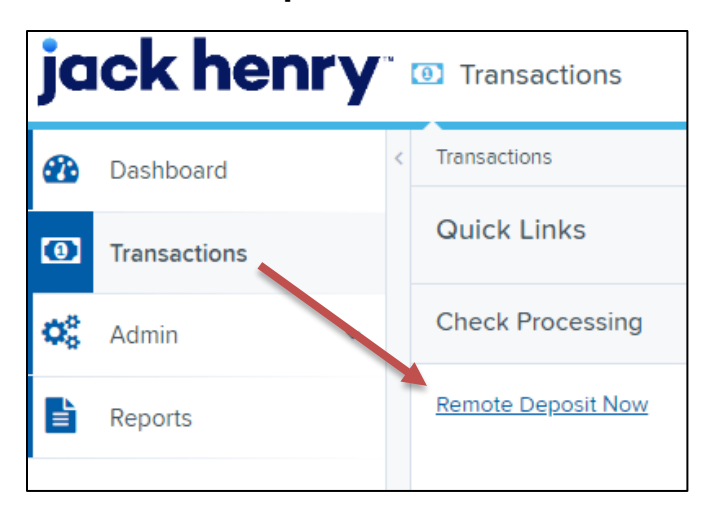

FIGURE 7: TRANSACTIONS SECTION

4. The *Remote Deposit Now* window appears. Select **Scan** from the top menu bar.

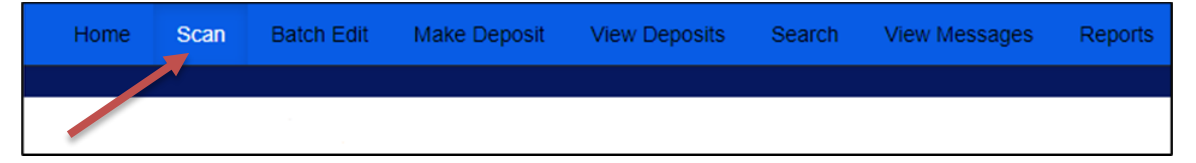

FIGURE 8: REMOTE DEPOSIT NOW SCAN OPTION

5. The Scanner Service Installer window appears. Click **Download** to begin.

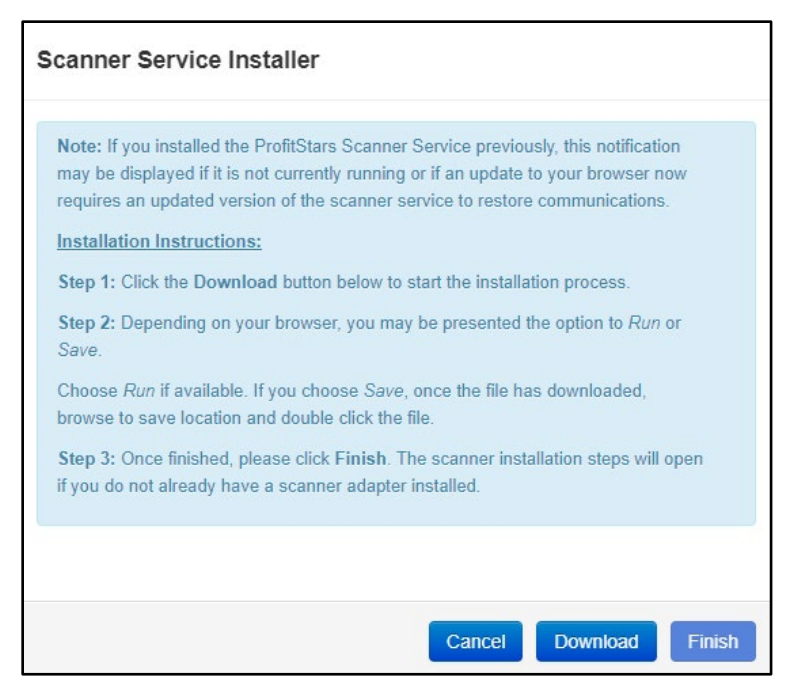

FIGURE 9: SCANNER SERVICE INSTALLER

6. Depending on your browser, you will see one of the following downloads to click:

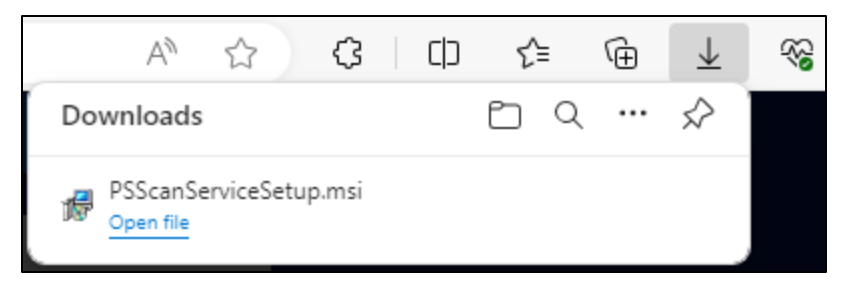

FIGURE 10: MICROSOFT EDGE

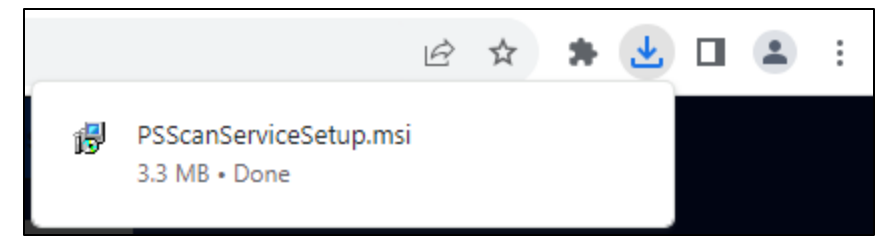

FIGURE 11: GOOGLE CHROME

7. The ProfitStars *Scan Service Setup Install Wizard* appears. Disconnect the scanner's USB or power cable from your computer and exit all other

applications. Click **Next** to continue.

- 8. The Install Wizard displays the Install prompt. Click Install to continue.
- **9.** If the *Files In Use* prompt appears, select **Close the applications and attempt to restart them**, and click **OK**.
- 10. Select Finish to complete the installation.

**NOTE:** If you are upgrading from the existing Remote Deposit Now application, the installation is complete. You may now connect the scanner to your computer and begin making deposits. If installing for the first time, proceed to the "Installing Your Scanner" section.

#### Installing Your Scanner

1. The Scanner Driver Installers window appears. Select the type of scanner you are utilizing from the drop-down menu (the screenshots below are an example for Panini<sup>®</sup> VisionX scanners, the Install Wizard for other scanners may differ), and select **Download**.

| Scanner Driver Installers                                                                                                    |   |
|----------------------------------------------------------------------------------------------------|---|
| Panini VisionX Scanner                                                                                                    | • |
| Installation Instructions:                                                                                                    |   |
| <b>Step 1:</b> After selecting your scanner and clicking <b>Download</b> , depending on your browser, you may be presented the option to <i>Run</i> or <i>Save</i> .                    |   |
| Choose <i>Run</i> if available. If you choose <i>Save</i> , once the file has downloaded, browse to the save location and double click the file.                                        |   |
| Step 2: Proceed through the scanner adapter and driver installation wizard.                                                                                                    |   |
| Step 3: Once finished, please click Finish button to complete the installation process.                                                                                                 |   |
| Troubleshooting Tips:                                                                                                    |   |
| If Windows SmartScreen prevents installer from running, click <i>More info</i> and then <i>Run anyway</i> (5) installet for which the provide file locally, located of double allocated |   |
| <ul> <li>If installation still fails, try saving file locally. Instead of double clicking to<br/>launch installer, right click and select Run as administrator.</li> </ul>              |   |
|                                                                                                    | ٣ |
| Cancel Download Finish                                                                                                    |   |

FIGURE 12: DRIVER INSTALLER

**2.** A file download window appears in the top right-hand corner of the browser. Click the downloaded file to open it.

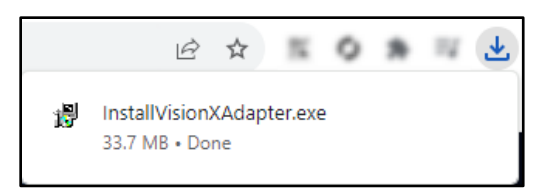

FIGURE 13: DOWNLOADED FILE FOR CHROME

**3.** Depending on the type of scanner for which you are installing a driver, you may receive the following adapter setup message. Click **Next** to continue.

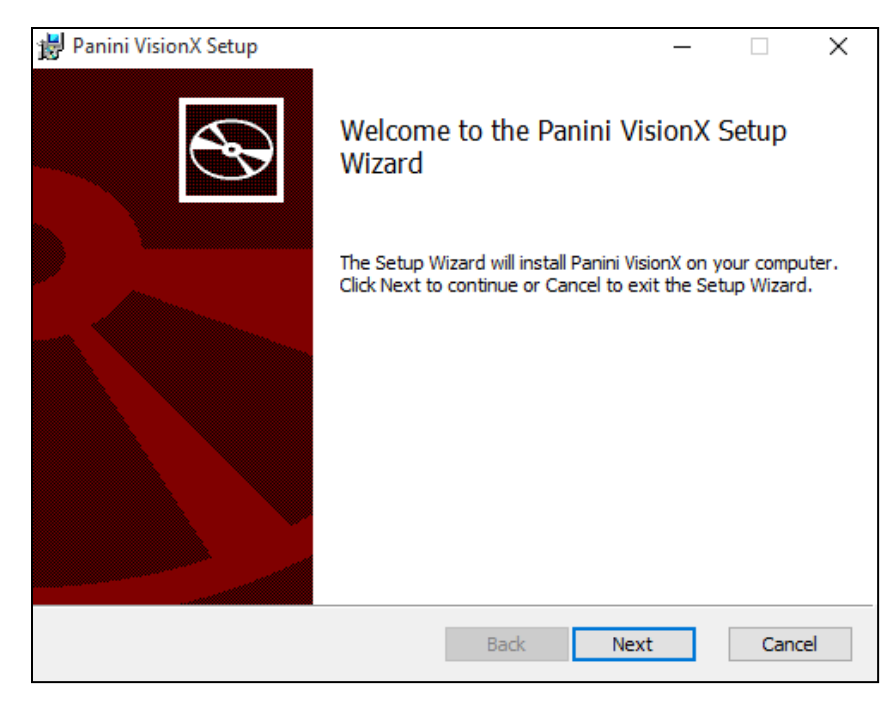

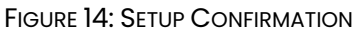

4. The following screen displays information about the destination folder for the adapter. Select **Next** to continue.

| 岁 Panini VisionX Setup —                                                       |     | ×    |
|--------------------------------------------------------------------------------|-----|------|
| Destination Folder                                                             |     |      |
| Click Next to install to the default folder or click Change to choose another. |     | Ś    |
| Install Panini VisionX to:                                                     |     |      |
|                                                                                |     |      |
| C:\Program Files (x86)\Scanner Adapters\Panini VisionX\                        |     |      |
| Change                                                                         |     |      |
|                                                                                |     |      |
|                                                                                |     |      |
|                                                                                |     |      |
|                                                                                |     |      |
|                                                                                |     |      |
| Back Next                                                                      | Car | ncel |

FIGURE 15: DESTINATION FOLDER WINDOW

5. Click Install to continue.

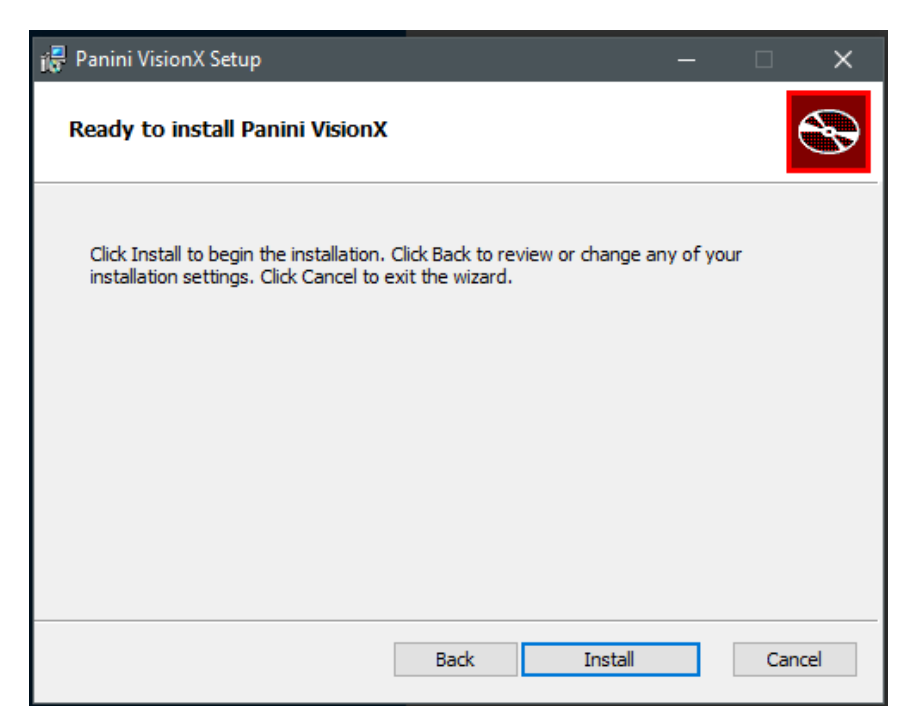

FIGURE 16: READY TO INSTALL WINDOW

6. A confirmation for completing the adapter setup appears. Click Finish.

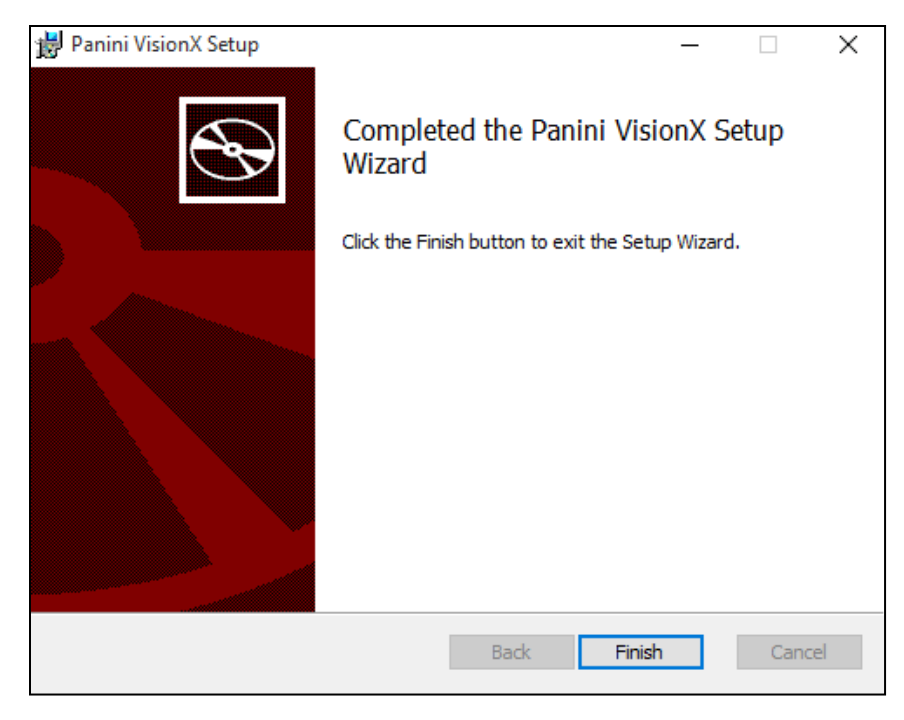

FIGURE 17: SETUP CONFIRMATION

7. An installation prompt appears. Select Next to continue.

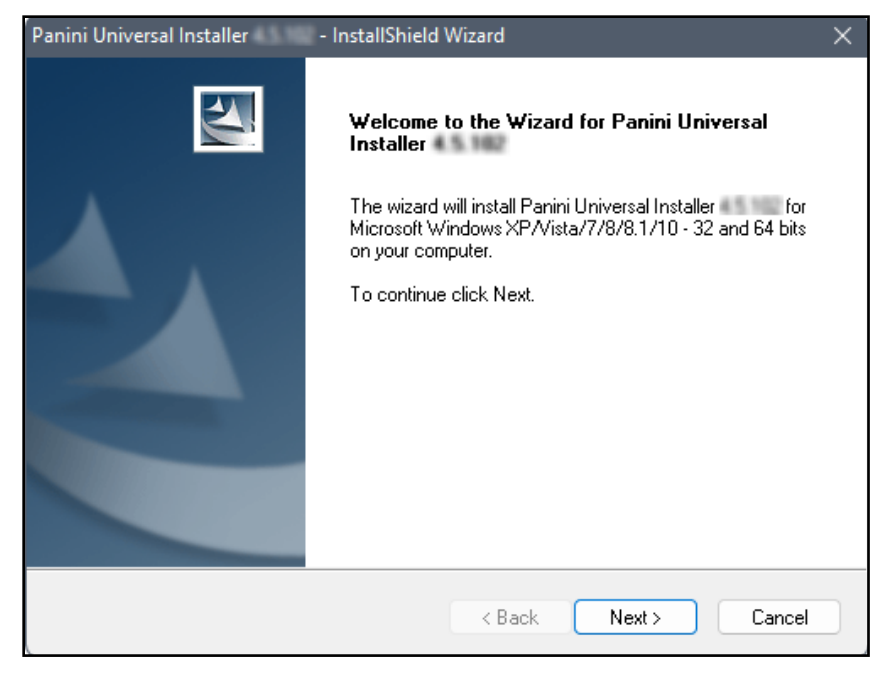

FIGURE 18: INSTALLATION PROMPT

8. An *End User License Agreement* appears. Select I accept the terms of the license agreement radio button, and then select Next.

| Panini Universal Installer - InstallShield Wizard                                                                                                    | ×  |
|----------------------------------------------------------------------------------------------------|----|
| License Agreement Please read the following license agreement carefully.                                                                                                    | 4  |
| LICENSE AGREEMENT FOR PANINI                                                                                                    | -  |
| APPLICATION PROGRAMMING INTERFACE                                                                                                    |    |
| <ol> <li>FOREWORD.</li> <li>This document (the "Agreement") represents the agreement between Panini S.p.A., with registered office at Via Po 39, Turin, Italy ("Panini"), and you, being either an individual or an entity (the "Licensee"), for the API 4 TB - INTL software program (the</li> </ol> |    |
| I accept the terms of the license agreement     Print     I do not accept the terms of the license agreement                                                                                                    |    |
| InstallShield Kext > Canc                                                                                                    | el |

FIGURE 19: LICENSE AGREEMENT

**9.** A location prompt appears asking you to confirm a location where the setup files install on your computer. Select **Browse** to designate a location other than the one provided. Click **Next** to continue.

| Panini Universal Installer - InstallShield Wizard                                                           | ×         |
|----------------------------------------------------------------------------------------------------|-----------|
| Choose Destination Location<br>Select folder where setup will install files.                                | 1 A       |
| Setup will install Panini Universal Installer in the following folder.                                      |           |
| To install to this folder, click Next. To install to a different folder, click Browse ar<br>another folder. | nd select |
| - Destination Folder                                                                                        |           |
|                                                                                                    | Desure    |
| C: \Frogram Files (x86)\Fanini                                                                              | DIOWSE    |
| InstallShield                                                                                               |           |
| < Back Next >                                                                                               | Cancel    |

FIGURE 20: SELECT DEFINITION LOCATION PROMPT

**10.** A prompt appears for the features that are installed. Select **Next** to continue.

| Panini Universal Installer - InstallShield Wizard                                                                                                    | ×                                                                                                    |
|----------------------------------------------------------------------------------------------------|----------------------------------------------------------------------------------------------------|
| Select Features<br>Select the features setup will install.                                                                                                    |                                                                                                    |
| Select the features you want to install, and deselect the features<br>Panini Common Driver<br>VisionAPI<br>G ✓ Demo Applications<br>Device Engines<br>Panini Updater | eatures you do not want to install.<br>Description<br>This component installs the<br>USB driver 12.00 (64-bit) |
| 70.33 MB of space required on the C drive<br>312047.55 MB of space available on the C drive<br>InstallShield < Bac                                                   | k Next > Cancel                                                                                                |

FIGURE 21: SELECT FEATURES PROMPT

11. A confirmation for completing the software installation appears. Click Finish.

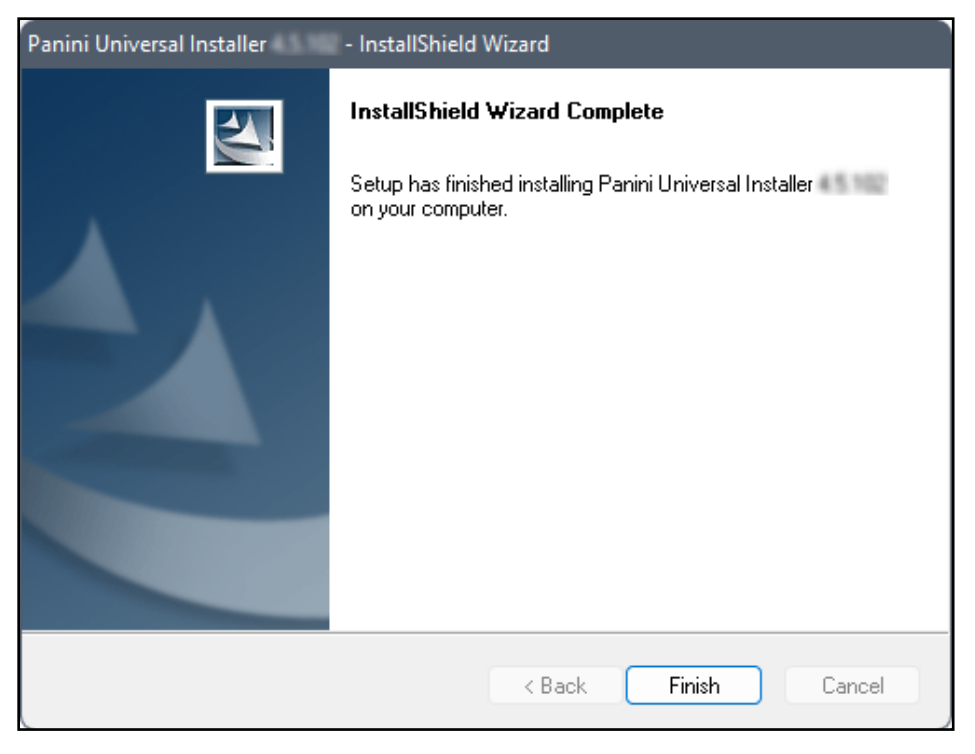

FIGURE 22: INSTALLSHIELD WIZARD COMPLETE CONFIRMATION

12. The scanner driver installation process is complete. Wait for the scanner to load—a pop-up window may indicate that the device is ready to use. You may now plug the USB cable from the scanner into the computer, and then log in to RDN through the system application.

## Mac

#### System Requirements

Scanner support will be provided only to organizations that meet the minimum system requirements on a genuine version of Apple® macOS® on a certified platform. Examples of unsupported platforms include servers, point-of-sale devices, and tablets. The application does not support Apple Boot Camp® or any virtualization software.

For an optimal experience, we recommend that you use a high-speed internet connection (above 25 Mbps). In addition, the following components are required in order to use the application:

For macOS:

- macOS 12: Monterey Google Chrome™
- macOS 13: Ventura Google Chrome
- macOS 14: Sonoma Google Chrome

**NOTE:** The latest version of Chrome and the two previous versions are supported.

## Installing the Mono Framework (Prerequisite)

We recommend you maximize your browser window in order to best reflect the screenshots included in this document.

- 1. Navigate to your financial institution's Remote Deposit Capture application and sign in to SmartPay Business.
- 2. Select **Transactions** from the main menu, as shown below.

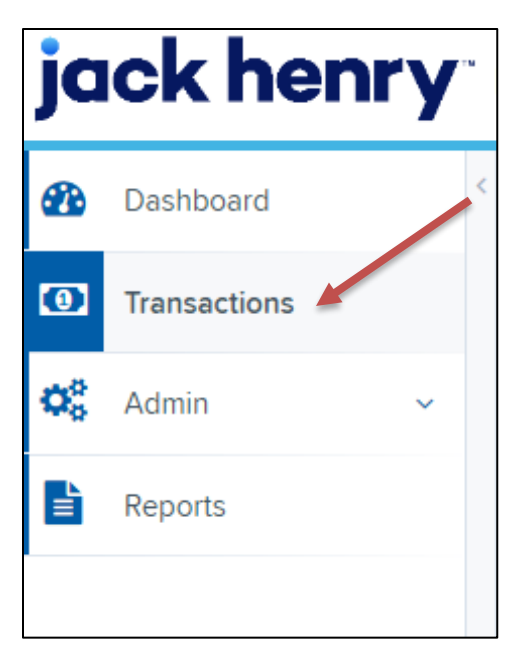

FIGURE 1 - MAIN MENU

3. Choose Remote Deposit Now.

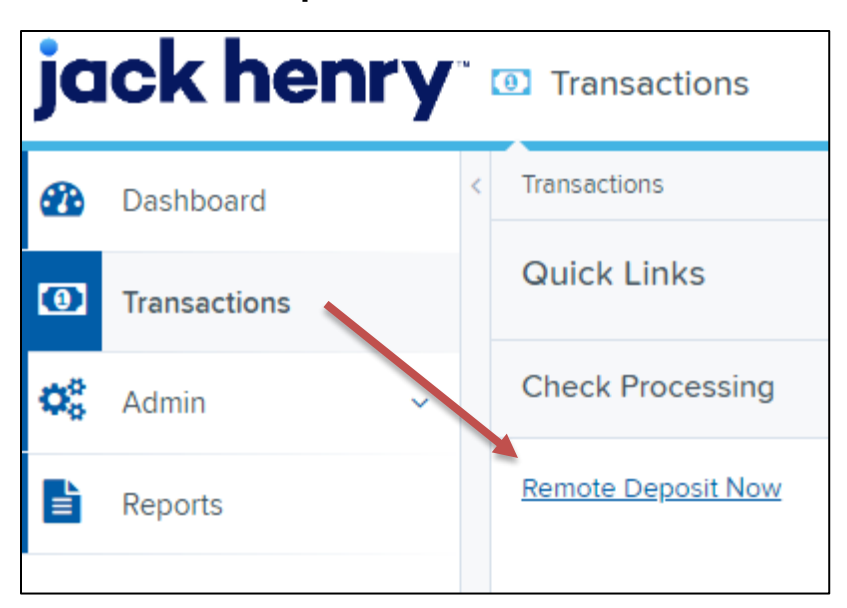

FIGURE 2 – TRANSACTIONS SECTION

4. The *Remote Deposit Now* window will appear. Select **Scan** from the top menu bar.

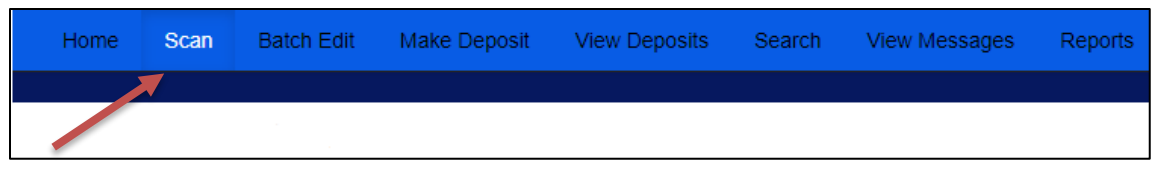

FIGURE 3 - REMOTE DEPOSIT NOW SCAN OPTION

**1.** In the Scanner Service Installer window, click the link in the **Prerequisite** line under Installation Instructions, as shown below.

| Scanner Service Installer                                                                                                    |
|----------------------------------------------------------------------------------------------------|
| Install ProfitStars Scanner Service for Mac - Panini VisionX                                                                                                    |
| Installation Instructions:                                                                                                    |
| <b>Note:</b> If you installed the ProfitStars Scanner Service (PSScan) previously, this notification may be displayed if it is not currently running or if an update to your browser now requires an updated version of the scanner service to restore functionality. |
| <b>Prerequisite:</b> If this is your first time using this site, download and install Mono<br>Framework from here.                                                                                                    |
| Step 1: Click on the above link for your brand of scanner to start the installation process.                                                                                                    |
| Step 2: Once the installation package is downloaded, open it from the download folder.                                                                                                    |
| Step 3: Once finished, please click Refresh.                                                                                                    |
|                                                                                                    |
|                                                                                                    |
| Cancel Refresh                                                                                                    |

FIGURE 13 – SCANNER SERVICE INSTALLER

2. The link will navigate you to the Mono Framework webpage (depicted below). Click any of the Framework files <u>https://download.mono-</u> <u>project.com/archive/5.18.1/macos-10-universal/</u> (.pkg file type) to begin the download.

| 🔊 Mono |                                                                             |                               |      |
|--------|-----------------------------------------------------------------------------|-------------------------------|------|
|        | Mono is a Cross platform, open source .NET framework. Y<br>download server. | ou are currently browsing our |      |
|        | Name                                                                        | Last modified                 | Size |
|        | MonoFramework-MDK-5.18.1.0.macos10.xamarin.universal.                       | pkg2019-03-15 14:10           | 311M |
|        | MonoFramework-MDK-5.18.1.3.macos10.xamarin.universal.                       | pkg2019-04-08 14:28           | 311M |
|        | MonoFramework-MDK-<br>5.18.1.28.macos10.xamarin.universal.pkg               | 2019-07-16 13:45              | 311M |
|        | MonoFramework-MDK-5.18.1.macos10.xamarin.universal.pk                       | g 2019-07-16 13:45            | 311M |

FIGURE 14 – MONO FRAMEWORK WEBPAGE

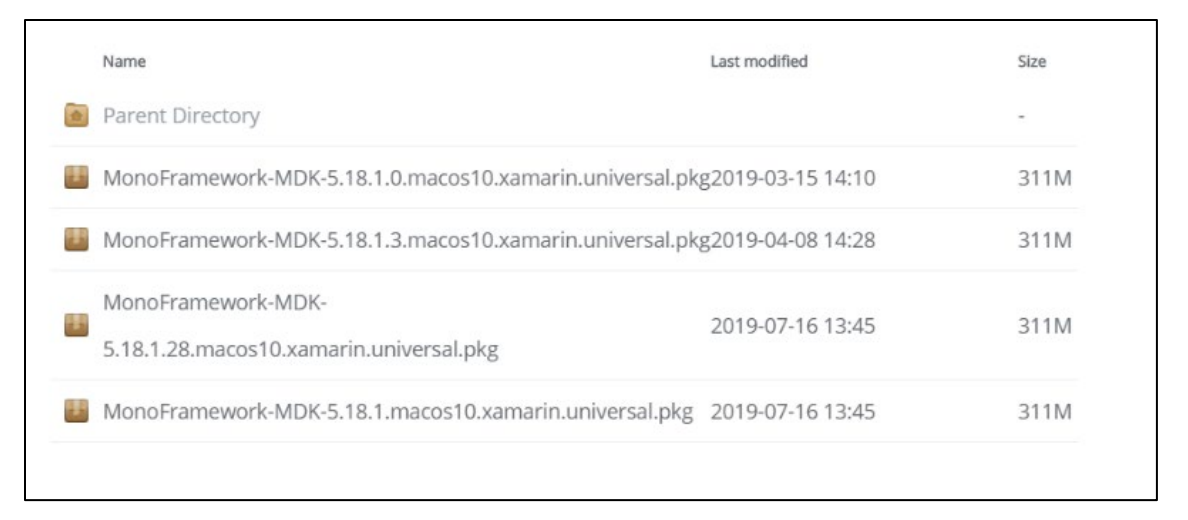

FIGURE 15 - MONO FRAMEWORK 5.18.1 PKG FILES

**3.** Click **MonoFramework....pkg** at the top right-hand corner of the browser window to run the installer.

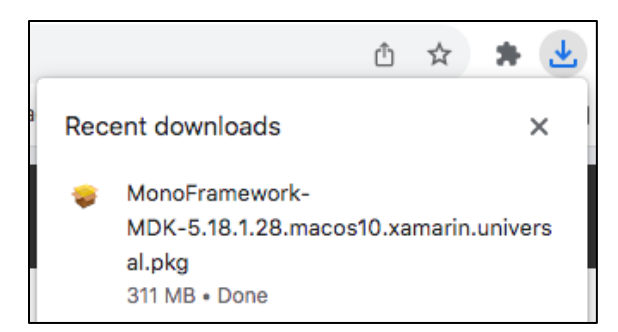

FIGURE 16 - MONO FRAMEWORK 5.18.1 PKG FILE DOWNLOAD

4. The Install Mono Framework window appears. Click Continue.

|                                  | 💝 Install Mono Framework 🛛 🔒                                             |  |
|----------------------------------|--------------------------------------------------------------------------|--|
|                                  | Welcome to the Mono Framework Installer                                  |  |
| Introduction                     | You will be guided through the steps necessary to install this software. |  |
| Read Me                          |                                                                          |  |
| <ul> <li>License</li> </ul>      |                                                                          |  |
| Destination Select               |                                                                          |  |
| Installation Type                |                                                                          |  |
| <ul> <li>Installation</li> </ul> |                                                                          |  |
| Summary                          |                                                                          |  |
|                                  |                                                                          |  |
|                                  |                                                                          |  |
|                                  |                                                                          |  |
|                                  |                                                                          |  |
|                                  |                                                                          |  |
|                                  |                                                                          |  |
|                                  | Go Back Continue                                                         |  |

FIGURE 17 – MONO FRAMEWORK – INSTALL WINDOW

**5.** Read the important information shown, and then click **Continue** to install the Mono Framework.

| • • •                                                                        | 🥪 Install Mono Framework                                                                                                    |  |  |
|------------------------------------------------------------------------------|----------------------------------------------------------------------------------------------------|--|--|
| Important Information                                                        |                                                                                                    |  |  |
| <ul> <li>Introduction</li> <li>Read Me</li> </ul>                            | This README is for <b>Mono.framework 5.18.1_28</b> .<br>This is the Mono Runtime and Development Platform (http://www.mono-<br>project.com/).                                                                                                    |  |  |
| <ul><li>License</li><li>Destination Select</li></ul>                         | This package installs Mono and all of its dependencies inside of /Library/<br>Frameworks/Mono.framework.                                                                                                    |  |  |
| <ul> <li>Installation Type</li> <li>Installation</li> <li>Summary</li> </ul> | Frameworks/Mono.framework.<br>The following components are included inside Mono.framework:<br>gettext 0.18.2<br>pkg-config 0.27<br>libpng 1.4.12<br>libjpeg 8<br>tiff 4.0.8<br>giflib 4.1.6<br>libxml2 2.9.1<br>freetype 2.5.0.1<br>fontconfig 2.10.2<br>pixman 0.30.0<br>cairo 1.12.14<br>libffi 3.0.13<br>glib 2.36.4 |  |  |
|                                                                              | Print Save Go Back Continue                                                                                                    |  |  |

FIGURE 18 - MONO FRAMEWORK - IMPORTANT INFORMATION

6. Read the software license agreement section, and then click Continue.

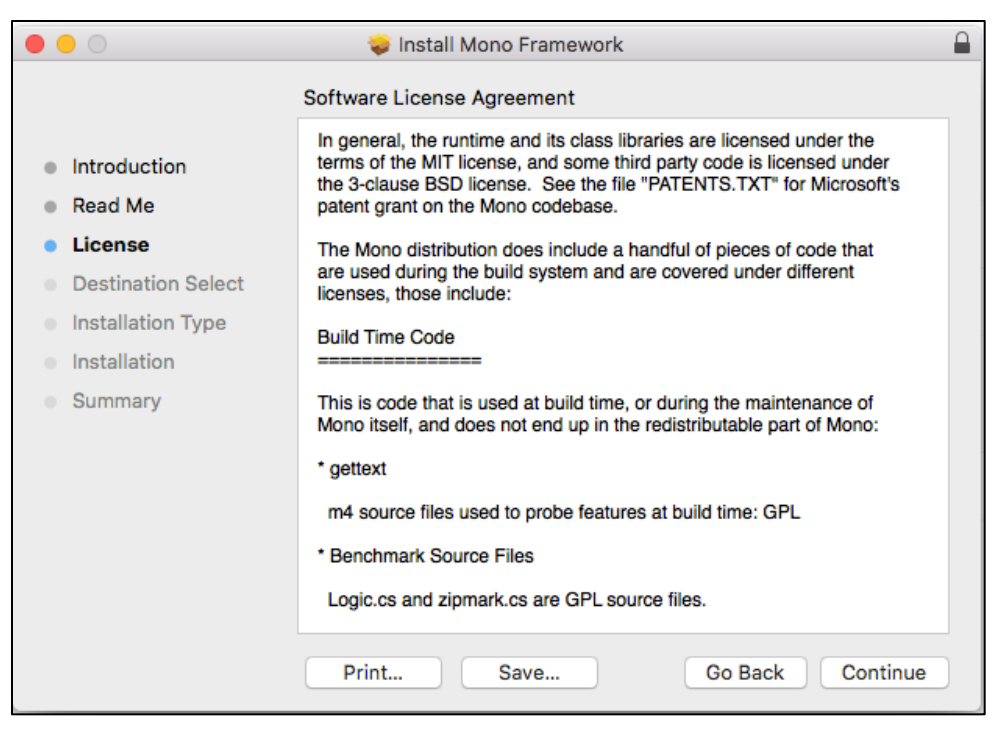

FIGURE 19 - MONO FRAMEWORK - SOFTWARE LICENSE AGREEMENT

7. Click Agree to accept the software license agreement terms.

| 0                           | Install Mono Framework |                                                                                                    |                                                                                                    |  |  |
|-----------------------------|------------------------|----------------------------------------------------------------------------------------------------|----------------------------------------------------------------------------------------------------|--|--|
|                             |                        | To continue installing the software you must agree to the terms of the software license agreement. |                                                                                                    |  |  |
| •                           | Intr                   | Click Agree to continue or click Disagree to cancel the installation and                           |                                                                                                    |  |  |
| •                           | Lic                    | quit the installe                                                                                  |                                                                                                    |  |  |
|                             | De:<br>Ins             | Read License                                                                                       | Disagree Agree                                                                                                    |  |  |
|                             | Installa               | tion                                                                                               |                                                                                                    |  |  |
| <ul> <li>Summary</li> </ul> |                        | ıry                                                                                                | This is code that is used at build time, or during the maintenance of<br>Mono itself, and does not end up in the redistributable part of Mono:<br>* gettext<br>m4 source files used to probe features at build time: GPL<br>* Benchmark Source Files<br>Logic.cs and zipmark.cs are GPL source files. |  |  |
|                             |                        |                                                                                                    | Print Save Go Back Continue                                                                                                    |  |  |

FIGURE 20 - MONO FRAMEWORK - SOFTWARE LICENSE AGREEMENT

8. Click Install to continue.

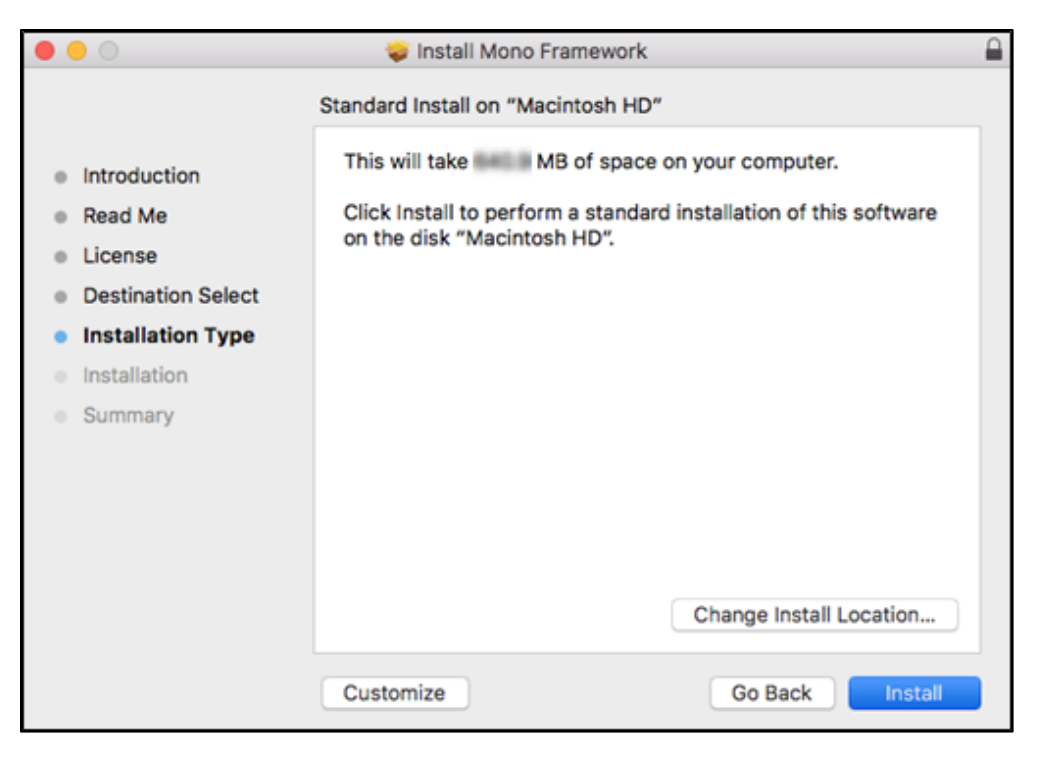

FIGURE 21 - MONO FRAMEWORK - INSTALLATION WINDOW

**9.** Installation of this software requires administrator credentials. Enter your administrator credentials, and then click **Install Software**.

| 000                                                                                                    | 🥪 Install Mono Framework                                                                                                    |     |
|----------------------------------------------------------------------------------------------------|----------------------------------------------------------------------------------------------------|-----|
|                                                                                                    | Installing Mono Framework                                                                                                    |     |
| <ul> <li>Introduc</li> <li>Read Me</li> <li>License</li> <li>Destinat</li> <li>Installati</li> <li>Installati</li> <li>Summar</li> </ul> | Installer is trying to install new software.<br>Enter your password to allow this.<br>User Name:<br>Password:<br>Cancel Install Software | _   |
|                                                                                                    | Go Back Contin                                                                                                    | ıue |

FIGURE 22 - MONO FRAMEWORK - PROMPT FOR ADMIN CREDENTIALS

 If prompted with, ""Installer" would like to access files in your Downloads folder." Click OK then enter the administrator credentials and select Update Settings.

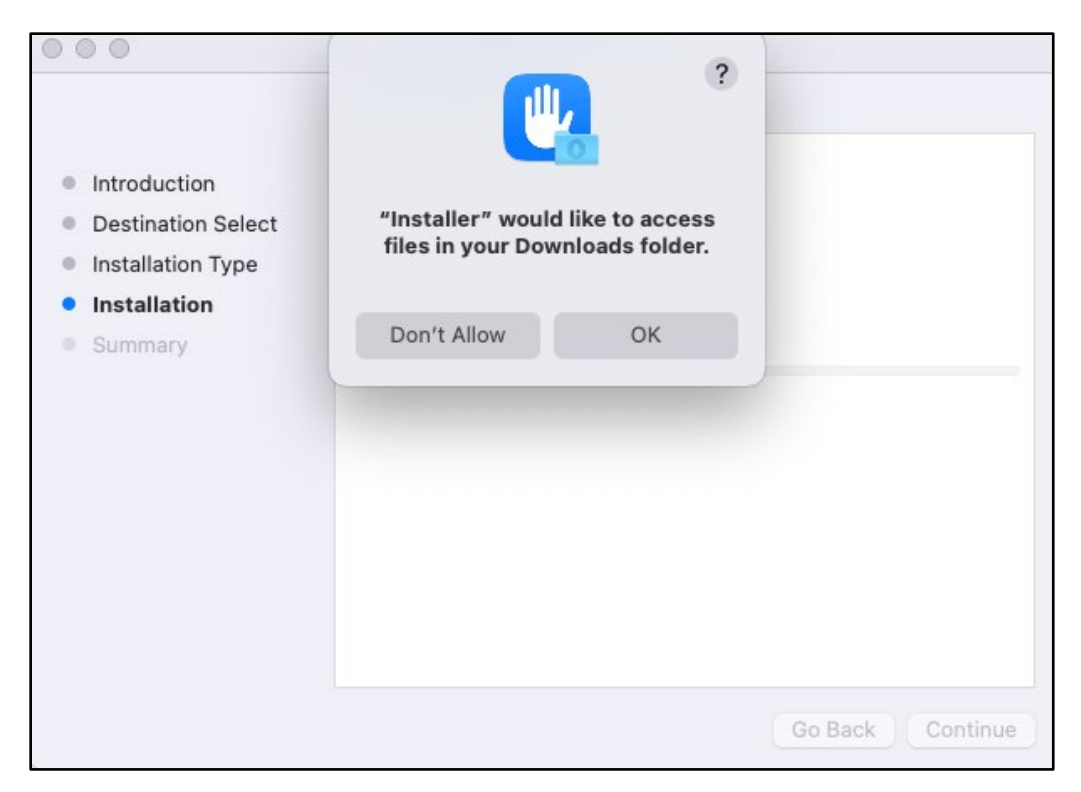

FIGURE 23 – MONO FRAMEWORK – PROMPT FOR ACCESS

**11.** Select **Close** to complete the installation, as shown below.

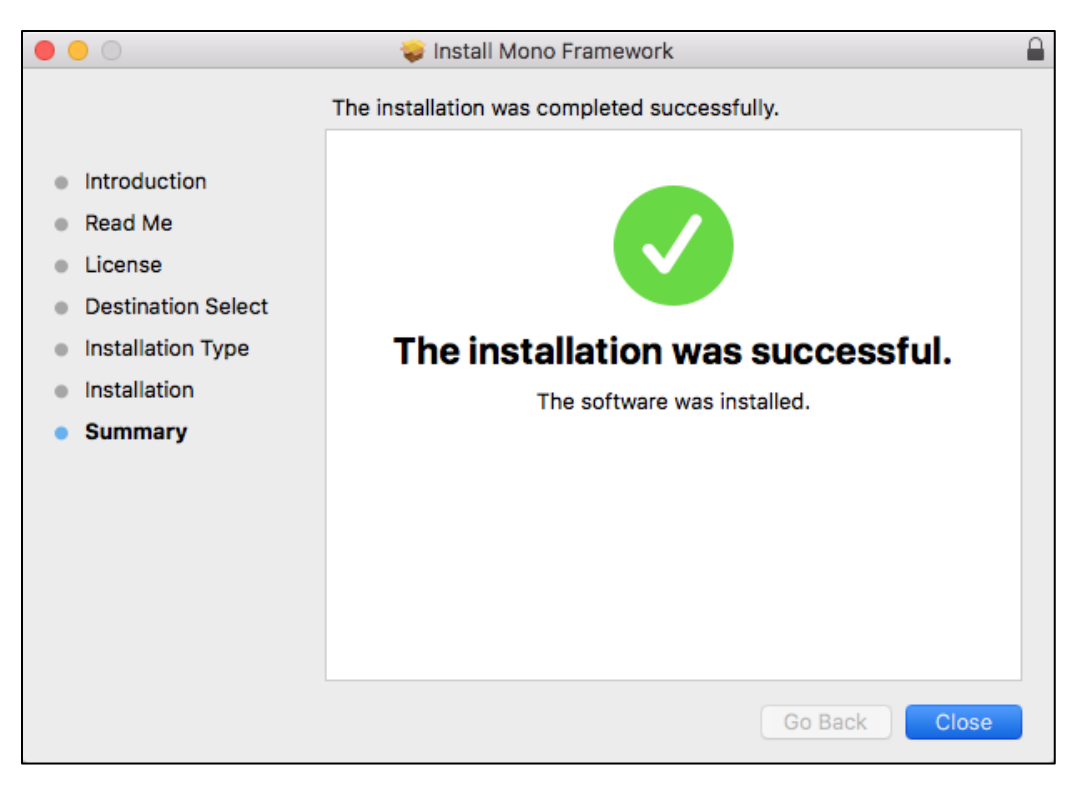

FIGURE 24 - MONO FRAMEWORK - INSTALLATION COMPLETION

### Installing the ProfitStars® Scan Service

 Following the installation of the Mono Framework, the Scanner Service Installer window will appear. Click the Install ProfitStars Scanner Service for Mac – Panini VisionX link to begin.

**NOTE:** The Mono Framework must be installed prior to the ProfitStars Scanner Service. See the *Installing Mono Framework* section on page 10 for more information.

| Scanner Service Installer                                                                                                    |
|----------------------------------------------------------------------------------------------------|
| Install ProfitStars Scanner Service for Mac - Panini VisionX                                                                                                    |
| Installation Instructions:                                                                                                    |
| <ul> <li>Note: If you installed the ProfitStars Scanner Service (PSScan) previously, this notification may be displayed if it is not currently running or if an update to your browser now requires an updated version of the scanner service to restore functionality.</li> <li>Prerequisite: If this is your first time using this site, download and install Mono Framework from here.</li> <li>Step 1: Click on the above link for your brand of scanner to start the installation process.</li> <li>Step 2: Once the installation package is downloaded, open it from the download</li> </ul> |
| folder.<br>Step 3: Once finished, please click <b>Refresh</b> .                                                                                                    |
|                                                                                                    |
| Cancel Refresh                                                                                                    |

FIGURE 4 – SCANNER SERVICE INSTALLER

2. Click **PSScan.pkg** at the top right-hand corner of the Google Chrome browser window to run the installer.

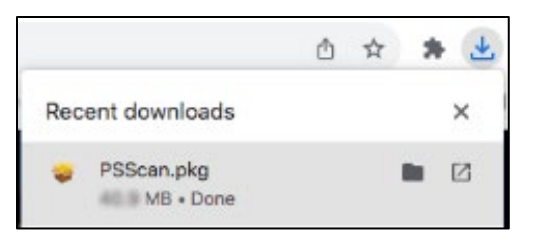

FIGURE 5 – PSSCAN.PKG FILE DOWNLOAD

**3.** The *ProfitStars Scan Service Setup Install Window* appears. Disconnect the scanner's USB or power cable from your computer and exit all other applications. Click **Continue**, as shown below.

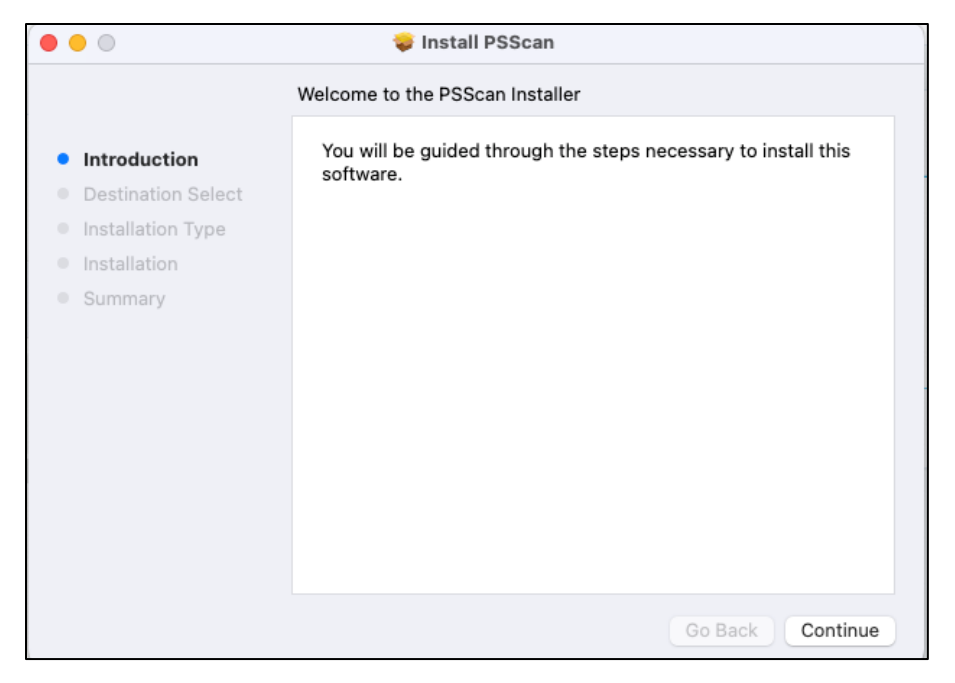

FIGURE 6 - PSSCAN - INSTALLATION WINDOW

**4.** The *Install Window* displays the install prompt. Click **Install** to continue, as shown below.

| ⊗ ⊖ ○                                                                                                    | 💝 Install PSScan                                                                                                    |  |  |
|----------------------------------------------------------------------------------------------------|----------------------------------------------------------------------------------------------------|--|--|
|                                                                                                    | Standard Install on "Macintosh HD"                                                                                                    |  |  |
| <ul> <li>Introduction</li> <li>Destination Select</li> <li>Installation Type</li> <li>Installation</li> <li>Summary</li> </ul> | This will take MB of space on your computer.<br>Click Install to perform a standard installation of this software<br>on the disk "Macintosh HD". |  |  |
|                                                                                                    | Change Install Location                                                                                                    |  |  |
|                                                                                                    | Go Back Install                                                                                                    |  |  |

FIGURE 7 – PSSCAN – INSTALLATION WINDOW

**5.** Installing this software requires administrator credentials. Enter your administrator credentials, and then click **Install Software**.

| 000                                                                                                    | 🤯 Install PSScan                                                                                                    |                                     |
|----------------------------------------------------------------------------------------------------|----------------------------------------------------------------------------------------------------|-------------------------------------|
| <ul> <li>Introduction</li> <li>Destination Select</li> <li>Installation Type</li> <li>Installation</li> <li>Summary</li> </ul> | Installer Installer is trying to install new software. Enter your password to allow this. Isername Password Install Software Cancel | computer.<br>ation of this software |
|                                                                                                    |                                                                                                    | Change Install Location             |
|                                                                                                    |                                                                                                    | Go Back Install                     |

FIGURE 8 – PSSCAN – PROMPT FOR ADMIN CREDENTIALS

6. If prompted with, ""Installer" would like to access files in your Downloads folder." Click OK then enter the administrator credentials and select Update Settings.

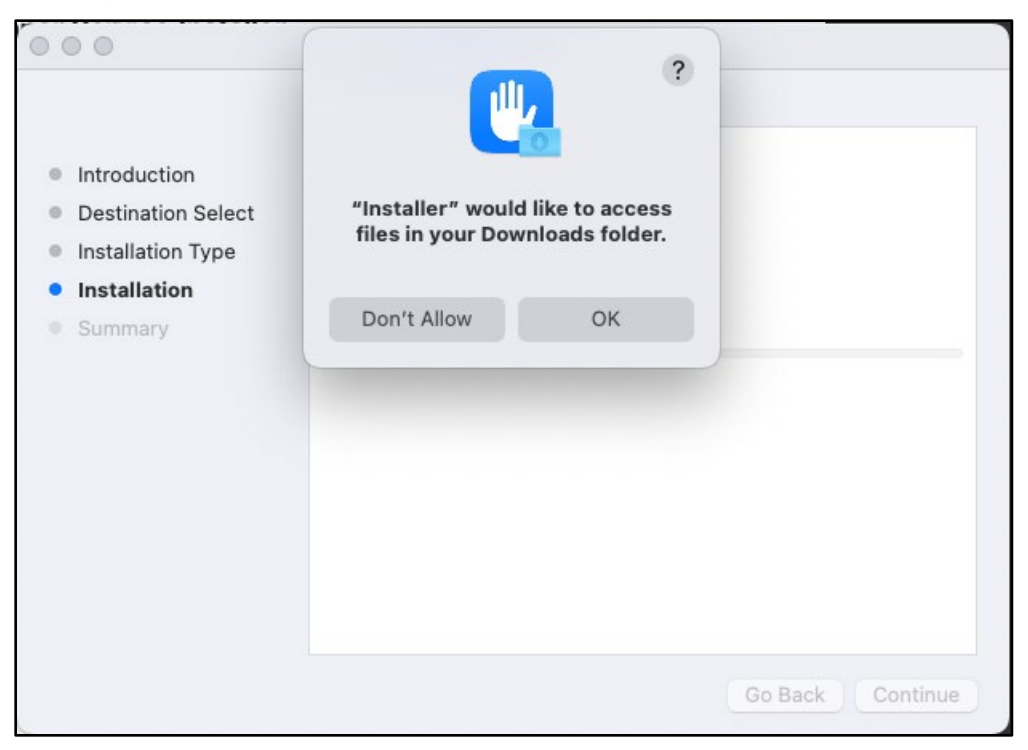

FIGURE 9 – PSSCAN – PROMPT FOR ACCESS

| 000                                                                                                    | 🐳 Install PSScan                                                                                                    |                  |
|----------------------------------------------------------------------------------------------------|----------------------------------------------------------------------------------------------------|------------------|
| <ul> <li>Introduction</li> <li>Destination Select</li> <li>Installation Type</li> <li>Installation</li> <li>Summary</li> </ul> | Security   You are making changes to the System   Certificate Trust Settings.   Liter your password to allow this.   Update Settings   Cancel |                  |
| 4                                                                                                    |                                                                                                    | Go Back Continue |

FIGURE 10 - PSSCAN - PROMPT FOR ADMIN CREDENTIALS

**7.** If prompted with, "Do you want the application "mono-sgen64" to accept incoming network connections?" Click **Allow**.

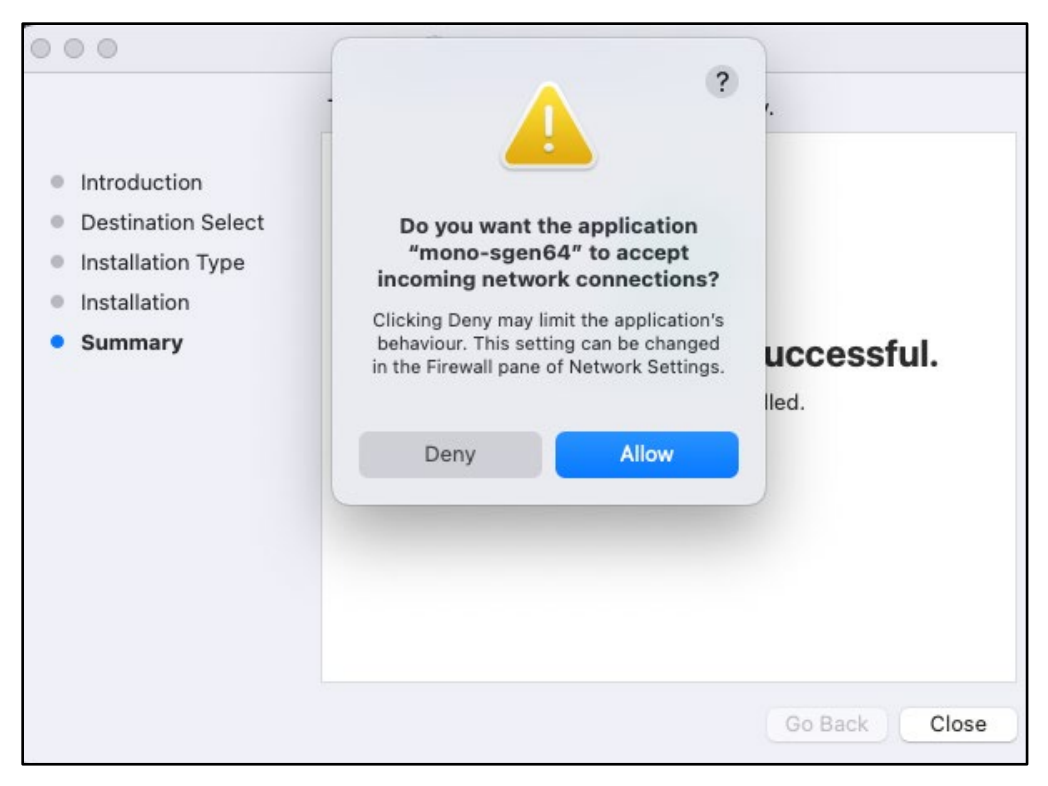

FIGURE 11 - PSSCAN - PROMPT FOR INCOMING NETWORK CONNECTION

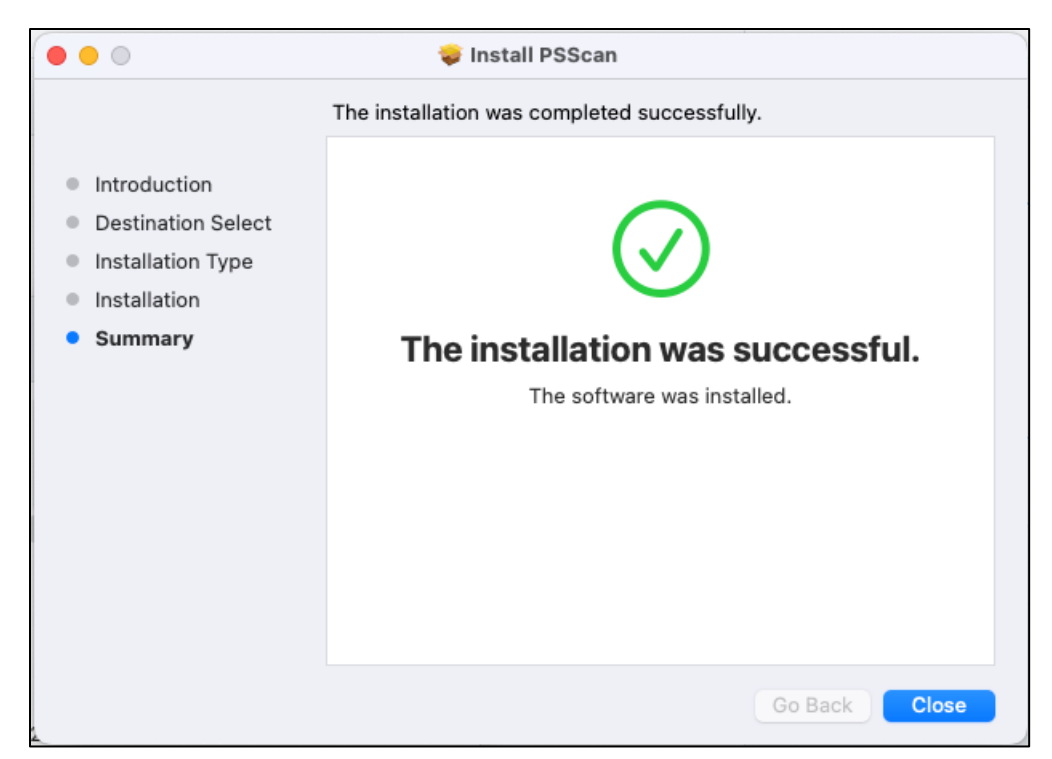

8. Select **Close** to complete the installation, as shown below.

FIGURE 12 - PSSCAN - INSTALLATION COMPLETION

**12.** The Installation process for the scanner Is complete. You may now plug the USB cable from the scanner into the computer.